# Enrolling in a Payment Plan in TouchNet

Step-by-Step Guide

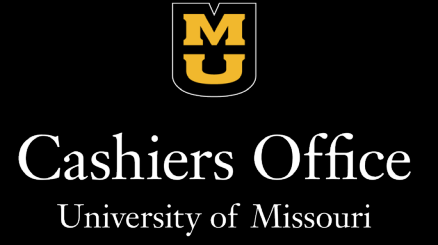

Step 1: Navigate to http://myzou.missouri.edu and select the "Financial Account" tile.

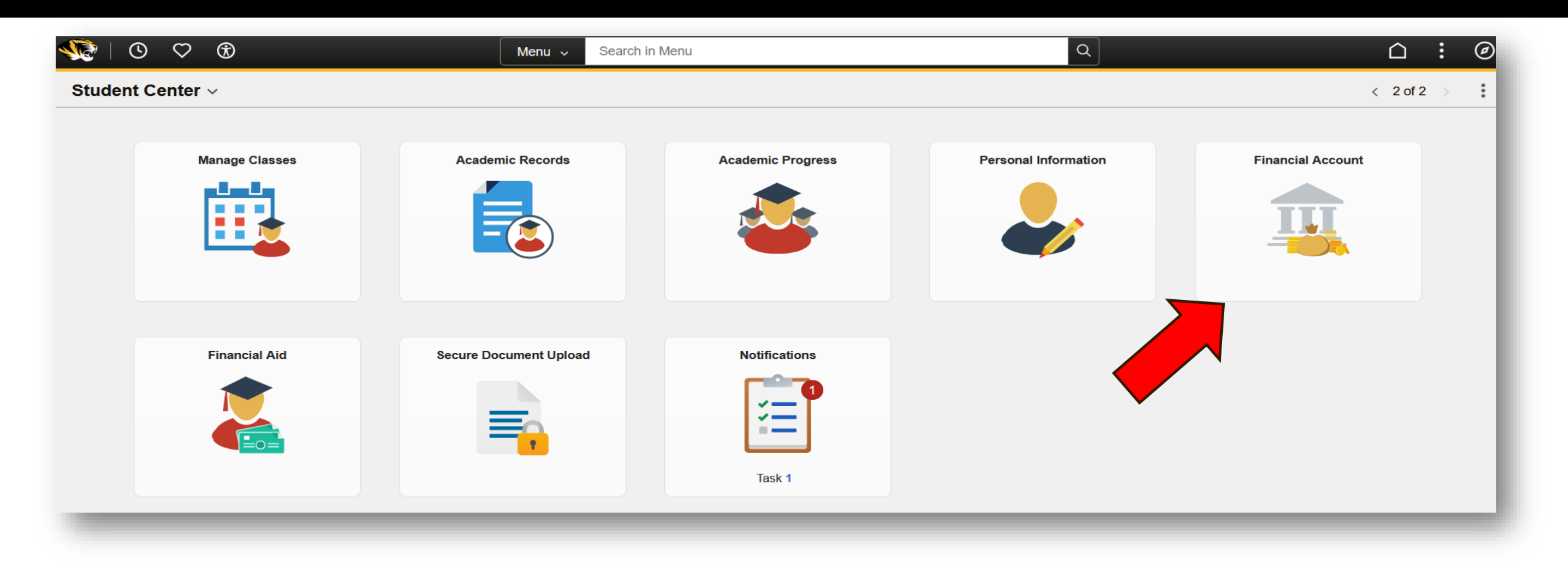

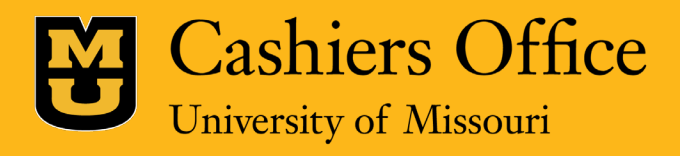

Step 2: Select "Log into TouchNet" and click "Proceed to TouchNet."

| $\leftarrow$ 0 $\heartsuit$ | Q Search in Menu                                                                                                    |
|-----------------------------|----------------------------------------------------------------------------------------------------|
| Student Financial Account   |                                                                                                    |
| E Log into TouchNet         | TouchNet                                                                                                    |
| Bookstore Receipts          | Use the <b>TouchNet</b> link below to:                                                                                                |
| Paid Fees Letter            | <ul> <li>Add, update, or remove direct deposit information</li> <li>View your bill</li> </ul>                                         |
| Optional Fees               | <ul> <li>Pay your bill</li> <li>Grant others access to view and pay your bill</li> <li>Setup billing text alerts and more!</li> </ul> |
| Tax Information             | Proceed to TouchNet                                                                                                    |
|                             |                                                                                                    |

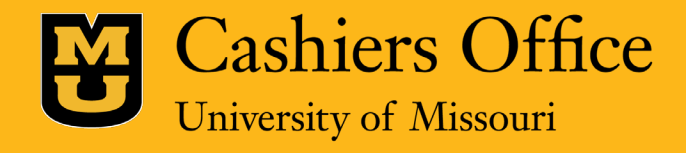

## Step 3: Select On the TouchNet homepage, click "Enroll in Payment Plan."

| nnouncement                                        | Express Payment Select Option                                      | Gol                                  | My Profile Setup        |            |
|----------------------------------------------------|--------------------------------------------------------------------|--------------------------------------|-------------------------|------------|
| elcome students and parents!                       |                                                                    |                                      | Personal Profile        |            |
| rnational Students - Important Message:            | Student Account                                                    | ID:                                  |                         |            |
| w you can make your International payments in your | Balance                                                            | \$11,601.11                          | Payment Profile         |            |
| t TransferMate at: https://                        | Estimated Financial Aid                                            | \$500.00                             | Convritu Cottingo       |            |
| ntidentifier.transfermateeducation.com/            | Balance including estimated aid                                    | \$11,101.11                          | O security settings     |            |
| ransferMate<br>GLOBAL PAYMENTS                     |                                                                    | View Activity Enroll in Payment Plan | Consents and Agreements |            |
|                                                    | Statements                                                         |                                      | Electronic Refunds      |            |
|                                                    | Click the button to view your current account balance and details. | View On Demand Statement             | Term Balances           |            |
|                                                    | Your latest eBill Statement<br>(5/8/24) Statement : \$0.00         | View Statements                      | Spring 2025             | \$11,101.1 |
|                                                    | Your latest 1098-T Tax statement                                   | View Statements                      |                         |            |

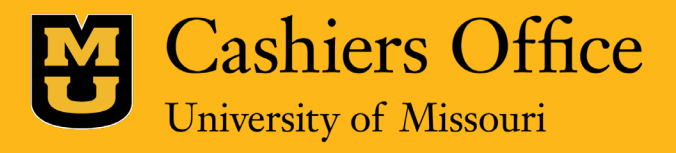

Step 4: Use the drop-down to select the correct term. Then, you will see the plan options available. Click "Select" next to the payment plan you would like to enroll in.

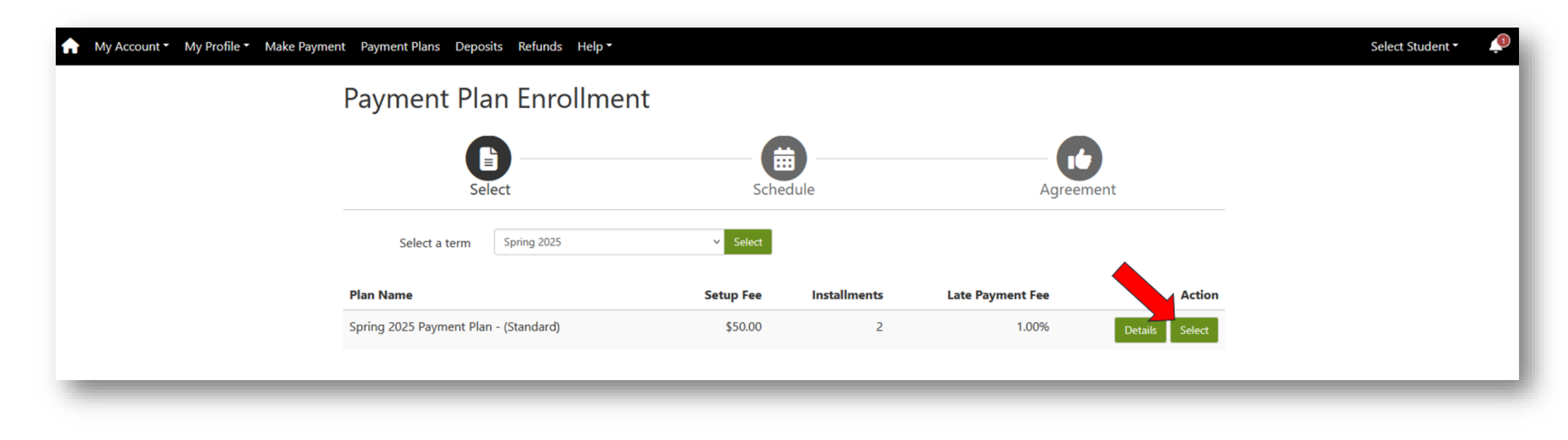

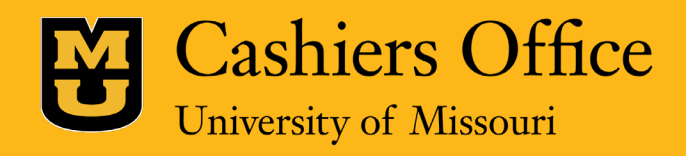

## Step 5:

The next screen will give a breakdown of your plan information including due dates and installment amounts, as well as the ability to set up scheduled payments for them.

Please note that scheduled payments are NOT required.

After making that selection, click "Continue."

#### Spring 2025 Payment Plan - (Standard)

Please review your payment schedule carefully before completing your enrollment. Also, please note that amounts listed on this page may include account activity that is more recent than any billing statement you might have received. In the Account Activity page, you can review all recent charges and credits to your account.

#### Plan Description

This plan is a budget friendly plan that allows students and/or families to make three equal payments over the course of the semester. Any missed installment date will result in a late fee of 1% of the remaining balance being added to your student account. Missed installments will result in financial holds being placed on your account, preventing you from registering for future registration activities and/or accessing your transcript until the installments are brought current.

Show More

| Description                    | Charges(\$) Credits(\$) | Th |
|--------------------------------|-------------------------|----|
| Student Accounts<br>Receivable | 11.601.11               | wi |
| Financial Aid                  | 500.00                  | h  |
| Balance:                       | 11,101.11               | h  |
|                                |                         | h  |
|                                |                         | Т  |

| Pa | vment | Schedule   |
|----|-------|------------|
|    | ,     | Dencerence |

The payment plan schedule provided below only includes charges and credits that are eligible for the payment plan. Any additional amounts owed as reflected below will need to paid separately. You may make a payment toward the amount not ncluded in the plan after enrolling in the plan.

| Installments       | Due Date | Amount(\$) |
|--------------------|----------|------------|
| Installment 1      | 4/10/25  | 5,550.56   |
| Installment 2      | 5/10/25  | 5,550.55   |
| Total of installme | nts:     | 11,101.11  |

#### Set up Automatic Payments

Would you like to set up payments to be made automatically on the dates shown above?

○ Yes, I want to set up my payments. Your preferred payment method will be automatically used to make a payment on each due date.

No, I don't want to set up payments. I will come back and make each payment on or before the due date.

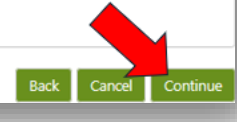

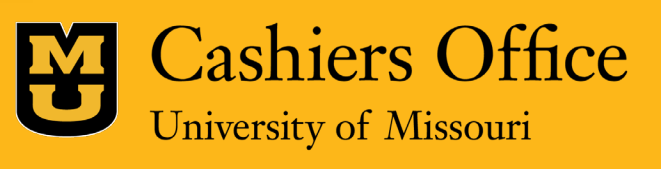

## Step 6:

Next, the Payment Plan Agreement will be generated.

Please read through the agreement completely to ensure you understand all parts of the financing agreement.

After you have read the agreement, select "I agree to the payment plan agreement."

Please note: The "Print Agreement" option does NOT mean you are finished enrolling in the plan. Be sure to continue through the next screen to finalize your enrollment.

| Agreement         You must accept this agreement to enroll in this payment plan. You will need to scroll through the agreement and select the checkbox to continue.         ease read the following agreement carefully before you continue.         thool Name: ("School")         University of Missouri         325 Jesse Hall         Columbia, MO 65211         FEDERAL TRUTH IN LENDING ACT DISCLOSURES         ANNUAL PERCENTAGE       FINANCE CHARGE         Anount Financed       Total of Payments         The cost of your credit as a yearly rate.       The dollar amount the credit will cost you.         0.00%       \$0.00       \$11,101.11         I agree to the payment plan agreement.       Print Agreement                                                                                                    |                                                              |                                                |                                                                |                                                                                    |
|----------------------------------------------------------------------------------------------------|--------------------------------------------------------------|------------------------------------------------|----------------------------------------------------------------|------------------------------------------------------------------------------------|
| You must accept this agreement to enroll in this payment plan. You will need to scroll through the agreement and select the checkbox to continue.         ease read the following agreement carefully before you continue.         thool Name: ("School"):       University of Missouri: 325 Jesse Hall Columbia, MO 65211         FEDERAL TRUTH IN LENDING ACT DISCLOSURES         ANNUAL PERCENTAGE       FINANCE CHARGE       Amount Financed       Total of Payments         The cost of your credit as a yearly rate.       The dollar amount the credit will cost you.       The amount of credit provided to you or on your behalf.       The amount se scheduled.         0.00%       \$0.00       \$11,101.11       \$11,101.11                                                                                                    | ayment Plan Agreement                                        |                                                |                                                                |                                                                                    |
| You must accept this agreement to enroll in this payment plan. You will need to scroll through the agreement and select the checkbox to continue.         ease read the following agreement carefully before you continue.         chool Name: ("School"):       University of Missouri 325 Jesse Hall Columbia, MO 65211         FEDERAL TRUTH IN LENDING ACT DISCLOSURES         ANNUAL PERCENTAGE RATE       FINANCE CHARGE       Amount Financed       Total of Payments         The cost of your credit as a yearly rate.       The dollar amount the credit will cost you.       The amount of credit provided to you or on your behalf.       The amount ses scheduled.         0.00%       \$0.00       \$11,101.11       \$11,101.11         I agree to the payment plan agreement.       Print Agreement       Back       Cancel       Continue                                                                                                    |                                                              |                                                |                                                                |                                                                                    |
| ease read the following agreement carefully before you continue.<br>the old Marnes: ("School"):<br>the old Marnes: Back Cancel Continue<br>The cost of your credit as<br>a yearly rate.<br>1 agree to the payment plan agreement.<br>Martial Continue<br>Martial Continue<br>Martial Con | You must accept this agreeme<br>select the checkbox to conti | nt to enroll in this payment pl<br><b>nue.</b> | an. You will need to scroll th                                 | nrough the agreement and                                                           |
| chool Name: ("School")<br>chool Address:<br>Diversity of Missouri<br>325 Jesse Hall<br>Columbia, MO 65211<br>FEDERAL TRUTH IN LENDING ACT DISCLOSURES<br>ANNUAL PERCENTAGE<br>RATE       FINANCE CHARGE       Amount Financed       Total of Payments         The cost of your credit as<br>a yearly rate.       The dollar amount the<br>credit will cost you.       The amount of credit<br>provided to you or on<br>your behalf.       The amount you will have<br>paid after you have made<br>all payments as scheduled.         0.00%       \$0.00       \$11,101.11       \$11,101.11                                                                                                    | lease read the following agreer                              | nent carefully before you con                  | tinue.                                                         |                                                                                    |
| FEDERAL TRUTH IN LENDING ACT DISCLOSURES         ANNUAL PERCENTAGE<br>RATE       FINANCE CHARGE       Amount Financed       Total of Payments         The cost of your credit as<br>a yearly rate.       The dollar amount the<br>credit will cost you.       The amount of credit<br>provided to you or on<br>your behalf.       The amount you will have<br>paid after you have made<br>all payments as scheduled.         0.00%       \$0.00       \$11,101.11       \$11,101.11                                                                                                    | chool Name: ("School")<br>chool Address:                     |                                                | University of Missouri<br>325 Jesse Hall<br>Columbia, MO 65211 |                                                                                    |
| ANNUAL PERCENTAGE<br>RATE       FINANCE CHARGE       Amount Financed       Total of Payments         The cost of your credit as<br>a yearly rate.       The dollar amount the<br>credit will cost you.       The amount of credit<br>provided to you or on<br>your behalf.       The amount you will have<br>paid after you have made<br>all payments as scheduled.         0.00%       \$0.00       \$11,101.11       \$11,101.11                                                                                                    |                                                              | FEDERAL TRUTH IN LENI                          | DING ACT DISCLOSURES                                           |                                                                                    |
| The cost of your credit as a yearly rate.       The dollar amount the credit will cost you.       The amount of credit provided to you or on your behalf.       The amount you will have paid after you have made all payments as scheduled.         0.00%       \$0.00       \$11,101.11       \$11,101.11         I agree to the payment plan agreement.       Print Agreement       Back       Cancel       Continue                                                                                                    | ANNUAL PERCENTAGE<br>RATE                                    | FINANCE CHARGE                                 | Amount Financed                                                | Total of Payments                                                                  |
| 0.00% \$0.00 \$11,101.11 \$11,101.11<br>I agree to the payment plan agreement.<br>Print Agreement Back Cancel Continue                                                                                                    | The cost of your credit as a yearly rate.                    | The dollar amount the credit will cost you.    | The amount of credit<br>provided to you or on<br>your behalf.  | The amount you will have<br>paid after you have made<br>all payments as scheduled. |
| ✓ I agree to the payment plan agreement.       Print Agreement     Back     Cancel     Continue                                                                                                    | 0.00%                                                        | \$0.00                                         | \$11,101.11                                                    | \$11,101.11                                                                        |
|                                                                                                    | ✓ I agree to the payment plan                                | n agreement.                                   | Print Agreement                                                | Back Cancel Continue                                                               |
|                                                                                                    |                                                              |                                                | _                                                              |                                                                                    |
|                                                                                                    |                                                              |                                                |                                                                |                                                                                    |
| M Cashiers Office                                                                                                    |                                                              | _                                              |                                                                |                                                                                    |

University of Missouri

## Step 7:

After agreeing to the Payment Plan Agreement, you'll be redirected back to the Payment Plan page. Here, you can confirm that your enrollment has been successful. You'll also receive an email with the confirmation and a copy of your agreement.

If you have not received this email, you are NOT fully enrolled in a plan.

| Manage Plans P          | lan History                               |            |           |       |              |           |               |            |
|-------------------------|-------------------------------------------|------------|-----------|-------|--------------|-----------|---------------|------------|
| You have successfully   | enrolled in Spring 2025 Payment Plan - (: | Standard). |           |       |              |           |               |            |
| You are enrolle         | d in a payment plan for the current term. |            |           |       |              |           |               |            |
| Spring 2025 Pay         | ment Plan - (Standard)                    |            |           |       |              |           |               |            |
| Plan name               | Spring 2025 Payment  <br>(Standard)       | Plan -     | Payoff an | nount |              | \$11,101. | 11            |            |
| Enrolled by             | (Standard)                                |            |           |       |              |           |               |            |
| Enrollment date<br>Term | 3/25/25<br>Spring 2025                    |            |           |       |              |           |               |            |
|                         |                                           |            |           |       |              | View      | Agreement Pay | y Off Plar |
| Installment             |                                           | Due Date   | Status    | Payer | Payment Date | Method    | Amount Due    | Actio      |
| Spring 2025 Payment     | Plan - (Standard) Installment 1 of 2      | 4/10/25    | Unpaid    |       |              |           | \$5,550.56    | ٠          |
| Spring 2025 Payment     | Plan - (Standard) Installment 2 of 2      | 5/10/25    | Unpaid    |       |              |           | \$5,550.55    | ٠          |
|                         |                                           |            |           |       |              |           |               |            |

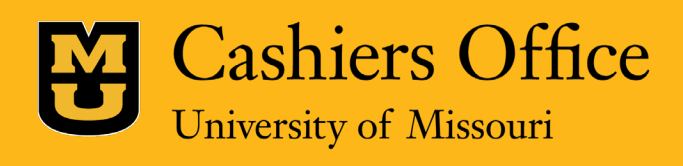

Step 8: Going forward, you can view the plan information as well as add or remove any scheduled payments from your TouchNet homepage.

| Express Payment                                                                         | Select Option                                                                                                    |                                                                                                    | ✓ Go!                                                                                                    | My Profile Setup                                                                                                    |                                                                                                    |
|-----------------------------------------------------------------------------------------|----------------------------------------------------------------------------------------------------|----------------------------------------------------------------------------------------------------|----------------------------------------------------------------------------------------------------|----------------------------------------------------------------------------------------------------|----------------------------------------------------------------------------------------------------|
| Student Account<br>Balance<br>Estimated Financial Aid<br>Balance including estimated ai | d                                                                                                    | IC                                                                                                    | 0:<br>\$11,601.11<br>\$500.00<br>\$11,101.11                                                                                                    | Personal Profile Payment Profile Security Settings Consents and Ag                                                                                                    | reements                                                                                                    |
| Payment Plans<br>Spring 2025 Payment Plan - (S                                          | tandard)                                                                                                    |                                                                                                    | \$11,101.11                                                                                                    | Electronic Refund                                                                                                    | is                                                                                                    |
| Unscheduled installments                                                                | Date                                                                                                    | Pay Off Plan Pay                                                                                                    | Action                                                                                                    | Spring 2025                                                                                                    | Covered by plan                                                                                                    |
| Installment 1 of 2                                                                      | 4/10/25                                                                                                    | \$5,550.56                                                                                                    | •                                                                                                    |                                                                                                    |                                                                                                    |
| Installment 2 of 2                                                                      | 5/10/25                                                                                                    | \$5,550.55                                                                                                    | •                                                                                                    |                                                                                                    |                                                                                                    |
|                                                                                         | Express Payment Student Account Balance Estimated Financial Aid Balance including estimated ai Payment Plans Spring 2025 Payment Plan - (Se Unscheduled installments Installment 1 of 2 Installment 2 of 2 | Express Payment       Select Option         Student Account       Balance         Balance       Estimated Financial Aid         Balance including estimated aid       Image: Comparison of Comparison of Compar | Express Payment       Select Option         Student Account       II         Balance       Estimated Financial Aid         Balance including estimated aid       III         Payment Plans       IIII         Spring 2025 Payment Plan - (Standard)       Pay Off Plan         Vnscheduled installments       Date       Amount         Installment 1 of 2       4/10/25       \$5,550.55 | Express Payment       Select Option       Got         Student Account       ID:         Balance       \$11,601.11         Estimated Financial Aid       \$500.00         Balance including estimated aid       \$111,101.11         View Activity | Express Payment Select Option Gol   Student Account ID:   Balance \$11,601.11   Estimated Financial Aid \$500.00   Balance including estimated aid \$11,101.11   Vew Activity Vew Activity   Payment Plans \$11,101.11   Spring 2025 Payment Plan - (Standard) \$11,101.11   Pay Off Plan \$11,101.11   Nscheduled installments Date   Installment 1 of 2 4/10/25   Installment 2 of 2 \$/10/25   Sping 2025 \$10/25 |

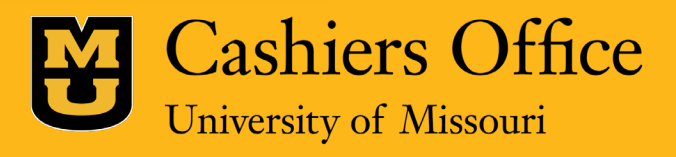

# Questions?

## For more information contact Mizzou's Cashiers Office:

Cashers Office

University of Missouri-Columbia 325 Jesse Hall Columbia, MO 65211 Office Hours

Monday – Friday 8:00AM – 5:00PM CST

Call Center Hours

Monday – Friday 8:30am – 11:30AM & 12:00PM – 4:30PM CST Phone: (573) 882-3097 Fax: (573) 882-4453

Self Service Portal: mizzou.us/askcashiers

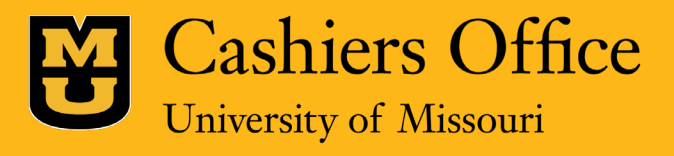